# Инструкция по записи на прием в Детские сады г. Ярославля на сайте <u>www.yarregion.ru</u>

Открыть любой браузер (Internet Explorer, Firefox, Chrome, Yandex, Opera и пр.) и ввести в адресную строку yarregion.ru. После захода на портал органов власти Ярославской области выбрать слева в меню «Электронное правительство» - «Запись на прием».

| О регионе                 |                                   |
|---------------------------|-----------------------------------|
| Губернатор                |                                   |
| Правительство             | States and the second second      |
| Электронное правительство | Услуги в Интернете                |
| Обращения граждан         | Получить услугу                   |
| Награды                   | Запись на приём<br>Запись к врачу |
| Пресс-центр               | Портал открытых данных            |
| Вакансии                  |                                   |
| Нормативно-правовая база  | METI                              |
| Контакты                  |                                   |
| Объявления                | 07.11.2019                        |

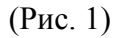

Откроется страница с формой записи очередей. Необходимо перейти на вторую страницу и выбрать «Детские сады г. Ярославля». Со временем данная очередь может переместиться на другие страницы.

#### Список очередей

| Назад             | По органам власти                        | •                         |                      | Поиск по             |       |   | Q |
|-------------------|------------------------------------------|---------------------------|----------------------|----------------------|-------|---|---|
| Центр             | занятости                                |                           |                      |                      |       |   |   |
| Депар             | тамент труда и со                        | оциальной по              | оддержки населения   | Ярославской области  |       |   |   |
| Депар<br>г. Яросл | тамент имуществ<br>авль, пл. Челюскинцев | енных и зем<br>3, д. 10/3 | иельных отношений Я  | рославской области   |       |   |   |
| Услуги            | и Администрации                          | Ярославско                | го Муниципального ра | айона Ярославской об | пасти |   |   |
| Услуги            | и Администрации                          | Ростовского               | муниципального рай   | она Ярославской обла | асти  |   |   |
| Услуги            | и Администрации                          | Тутаевского               | муниципального рай   | она                  |       |   |   |
| Детскі            | ие сады г. Яросла                        | вля                       |                      |                      |       |   |   |
| Записи с 8        | 3 до 14 из 25                            |                           |                      |                      | 1 2   | 3 | 4 |

Выбрать нужный Детский сад:

### Список очередей

| Назад      | По органам власти 👻  | Поиск по | ۹    |
|------------|----------------------|----------|------|
| мдоу       | ″Детский сад № 1"    |          |      |
| мдоу       | ″"Детский сад № 10"  |          |      |
| мдоу       | ″"Детский сад № 100" |          |      |
| мдоу       | ″Детский сад № 101"  |          |      |
| мдоу       | ″Детский сад № 102"  |          |      |
| мдоу       | ″Детский сад № 104"  |          |      |
| мдоу       | ″Детский сад № 105"  |          |      |
| Записи с 1 | до 7 из 157          | 1 2 3 4  | 5 23 |

(Рис. 3)

#### В списке очередей выбрать нужную услугу:

## Список очередей

| Назад                    | По органам власти 👻                                                                                     | Поиск по                                                                                         | Q                        |
|--------------------------|----------------------------------------------------------------------------------------------------|--------------------------------------------------------------------------------------------------|--------------------------|
| Прием<br>реали<br>сады)  | и заявлений, постановка на учет и з<br>зующие основную образовательнук                                  | ачисление детей в образовательные у<br>о программу дошкольного образования                       | чреждения,<br>а (детские |
| Назна<br>госуда<br>общес | чение и выплата компенсации част<br>арственных и муниципальных образ<br>образовательную программу дошко | и родительской платы за содержание р<br>овательных учреждениях, реализующі<br>пьного образования | ребенка в<br>их основную |
| Записи с 1               | 1 до 2 из 2                                                                                             |                                                                                                  | 1                        |

(Рис. 4)

Далее – выбрать дату и время для записи (Рис. 5 и 6):

# Выберите дату для записи

Назад По органам власти 👻

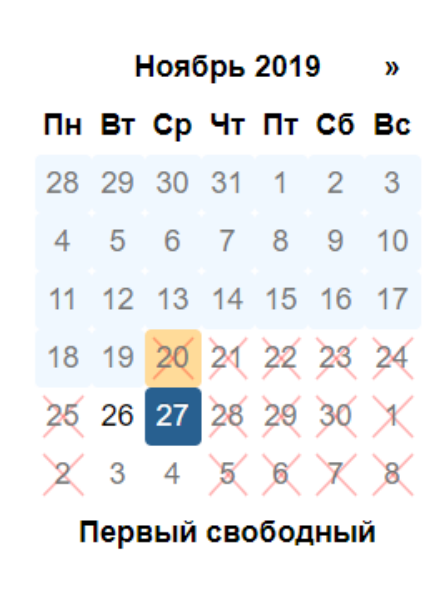

(Рис. 5)

#### Выберите дату для записи

| Назад    | По органа | м власти | •     |       |       |  |  | Выбр | рать д | ату |
|----------|-----------|----------|-------|-------|-------|--|--|------|--------|-----|
| 26.11.20 | 19        |          |       |       |       |  |  |      | вторн  | ик  |
| 14:00    | 14:30     | 15:00    | 15:30 | 16:00 | 16:30 |  |  |      |        |     |
|          |           |          |       |       |       |  |  | 2    | 3      | 4   |

(Рис. 6)

Войти через портал ЕПГУ (Рис. 7 и 8):

## Данные пользователя

| Название: Назначение и выплата компенсации части родительской платы за содержание<br>ребенка в государственных и муниципальных образовательных учреждениях, реализующи<br>основную общеобразовательную программу дошкол<br>Вход через портал ЕПГУ<br>Авторизация через портал ЕПГУ обязательна для записи на эту услугу.<br>Запись на время: 14:00 от 26.11.2019<br>Получить талон Изменить время | Назад            | По органам власт                  | и –                               |                                                                                                    |
|----------------------------------------------------------------------------------------------------|------------------|-----------------------------------|-----------------------------------|----------------------------------------------------------------------------------------------------|
| основную общеобразовательную программу дошкол<br>Вход через портал ЕПГУ<br>Авторизация через портал ЕПГУ обязательна для записи на эту услугу.<br>Запись на время: 14:00 от 26.11.2019<br>Получить талон Изменить время                                                                                                    | Назван<br>ребенн | ние: Назначени<br>ка в государств | е и выплата ком<br>енных и муници | ленсации части родительской платы за содержание<br>пальных образовательных учреждениях, реализующих |
| Вход через портал ЕПГУ<br>Авторизация через портал ЕПГУ обязательна для записи на эту услугу.<br>Запись на время: 14:00 от 26.11.2019<br>Получить талон Изменить время                                                                                                    | CHOBH            | ную общеобраз                     | овательную про                    | грамму дошкол                                                                                       |
| Авторизация через портал ЕПГУ обязательна для записи на эту услугу.<br>Запись на время: 14:00 от 26.11.2019<br>Получить талон Изменить время                                                                                                    |                  |                                   |                                   | Вход через портал ЕПГУ                                                                              |
| Запись на время: 14:00 от 26.11.2019<br>Получить талон Изменить время                                                                                                    | Авториза         | ция через портал ЕПГУ             | / обязательна для запис           | и на эту услугу.                                                                                    |
| Получить талон Изменить время                                                                                                    | Запись           | на время: 14:00 от                | r 26.11.2019                      |                                                                                                    |
|                                                                                                    |                  |                                   | енить время                       |                                                                                                    |
|                                                                                                    | Получ            | ить талон Изм                     |                                   |                                                                                                    |
| (Puc. 7)                                                                                                    | Получ            | ить талон Изм                     |                                   |                                                                                                    |

| госуслуги       | Единая система<br>идентификации и аутентификации |
|-----------------|--------------------------------------------------|
| B               | <b>Зход</b>                                      |
| <b>+7</b><br>Др | <b>(920)</b><br>угой пользователь                |
|                 |                                                  |
|                 | Войти                                            |
| Я не            | знаю пароль                                      |
| Вход с помощы   | ю электронной подписи                            |

Далее появится название выбранной услуги, дата и время приема, ваши ФИО. Необходимо нажать на кнопку получить талон.

| Назад                                      | По органам власти                                                                             |                                                                                                    |
|--------------------------------------------|-----------------------------------------------------------------------------------------------|----------------------------------------------------------------------------------------------------|
| Назва<br>учреж                             | ние: Прием заявл<br>дения, реализуюц                                                          | иений, постановка на учет и зачисление детей в образовательные<br>цие основную образовательную программу дошкольного образования |
| (детсі                                     | ие сады)<br>уйста, укажите Вашу с                                                             | фамилию и инициалы (или организацию) *                                                                                           |
| (детсі<br>Пожал<br>ФИ                      | ие сады)<br>уйста, укажите Вашу с<br>О                                                        | фамилию и инициалы (или организацию) _                                                                                           |
| (детсі<br>Пожал<br>ФИ<br>Авториз           | кие сады)<br>уйста, укажите Вашу с<br>О<br>ация через портал ЕЛГУ об                          | фамилию и инициалы (или организацию) <u>*</u><br>іязательна для записи на эту услугу.                                            |
| (детсі<br>Пожал<br>ФИ<br>Авториз<br>Запись | кие сады)<br>уйста, укажите Вашу с<br>О<br>ация через портал ЕПГУ об<br>на время: 16:30 от 27 | фамилию и инициалы (или организацию) <u>*</u><br>іязательна для записи на эту услугу.<br>7.11.2019                               |

(Рис. 9)

Талон можно распечатать или закрыть. При нажатии кнопки «Закрыть талон» время записи на прием удалится.

#### Данные по талону

| Назад По органам власти -                                                                                                    | Печать                     |
|----------------------------------------------------------------------------------------------------|----------------------------|
| Информация по талону                                                                                                    |                            |
| Название: Назначение и выплата компенсации части родительской платы за содержание ребенка в госу,<br>муниципальных образовательных учреждениях, реализующих основную общеобразовательную програм.<br>Получатель: ФИО<br>Номер талона: А99866<br>Пин код: 3971<br>Дата: 15:30 от 26.11.2019 | дарственных и<br>му дошкол |
| Закрыть талон                                                                                                    |                            |

(Рис. 10)

В дальнейшем можно выданный талон найти по номеру и пин-коду, чтобы отменить запись.

# Список очередей

| Назад По органам власти                                                                    | Поиск по            | ۹   |
|--------------------------------------------------------------------------------------------|---------------------|-----|
| Орган Жизненные ситуации                                                                   |                     |     |
| Орган Поиск по номеру и населения                                                          |                     |     |
| Управление по социальной и демографической полит                                           | ике                 |     |
| Департамент лесного хозяйства Ярославской области<br>г. Ярославль, Красноборская ул., д. 8 |                     |     |
| Департамент охраны объектов культурного наследия<br>г. Ярославль, ул. Комсомольская, д.12  | Ярославской области |     |
| ГАУ ЯО «Яргосстройэкспертиза»                                                              |                     |     |
| Подача документов на запись в ПМПК                                                         |                     |     |
| Записи с 1 до 7 из 25                                                                      | 1 2                 | 3 4 |

(Рис. 11)

# Поиск талона по номеру

| Назад       | По органам власти 👻                                              |
|-------------|------------------------------------------------------------------|
| Номерт      | талона                                                           |
| приме       | ep: A121                                                         |
| Пин-код     | д талона                                                         |
| приме       | ep: 1955                                                         |
| Защита<br>5 | от роботов. Пожалуйста, введите символы, показанные на картинке: |
| Поиск       | кталона                                                          |

(Рис. 12)